## **Paperless Billing Instructions**

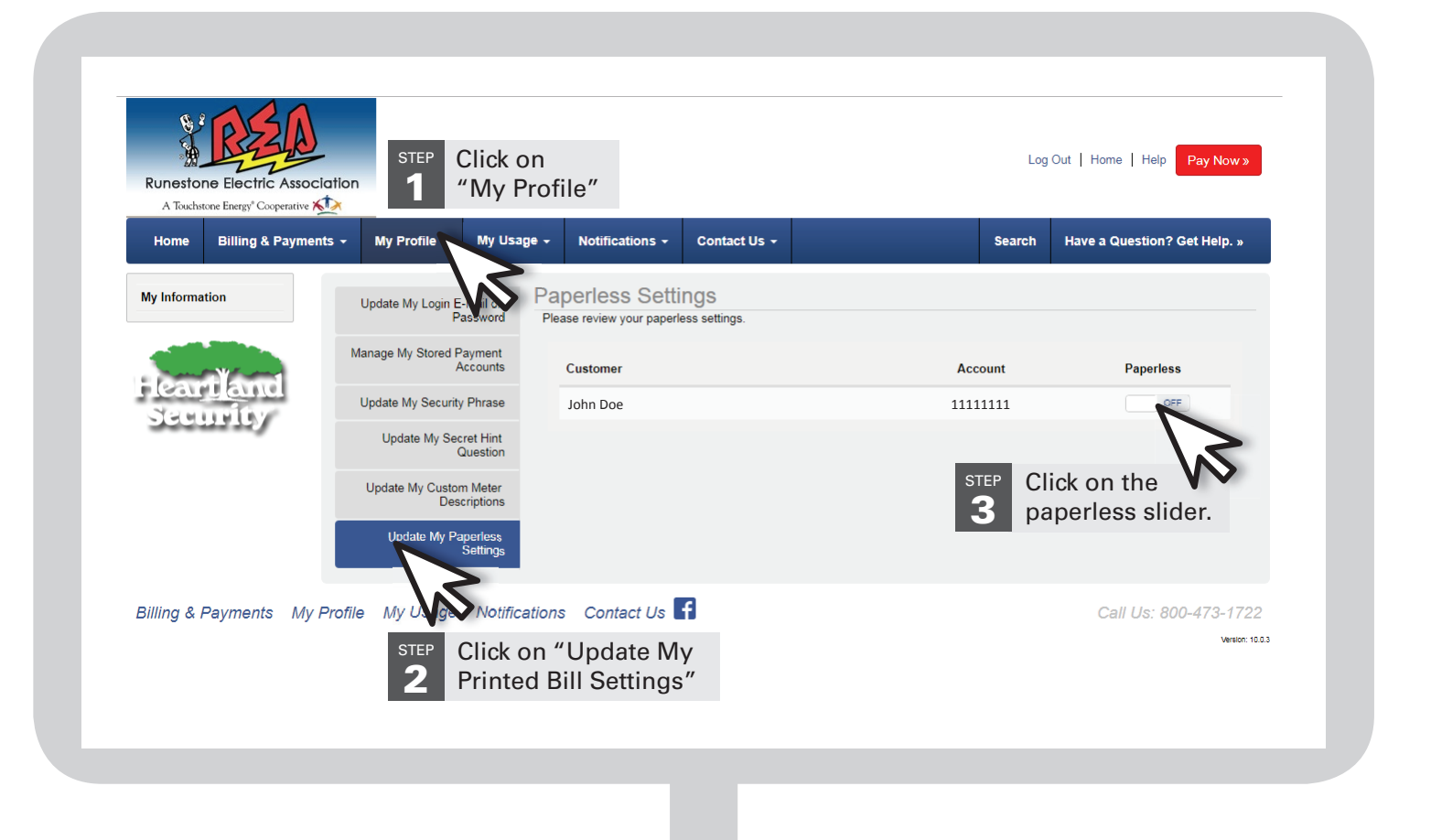

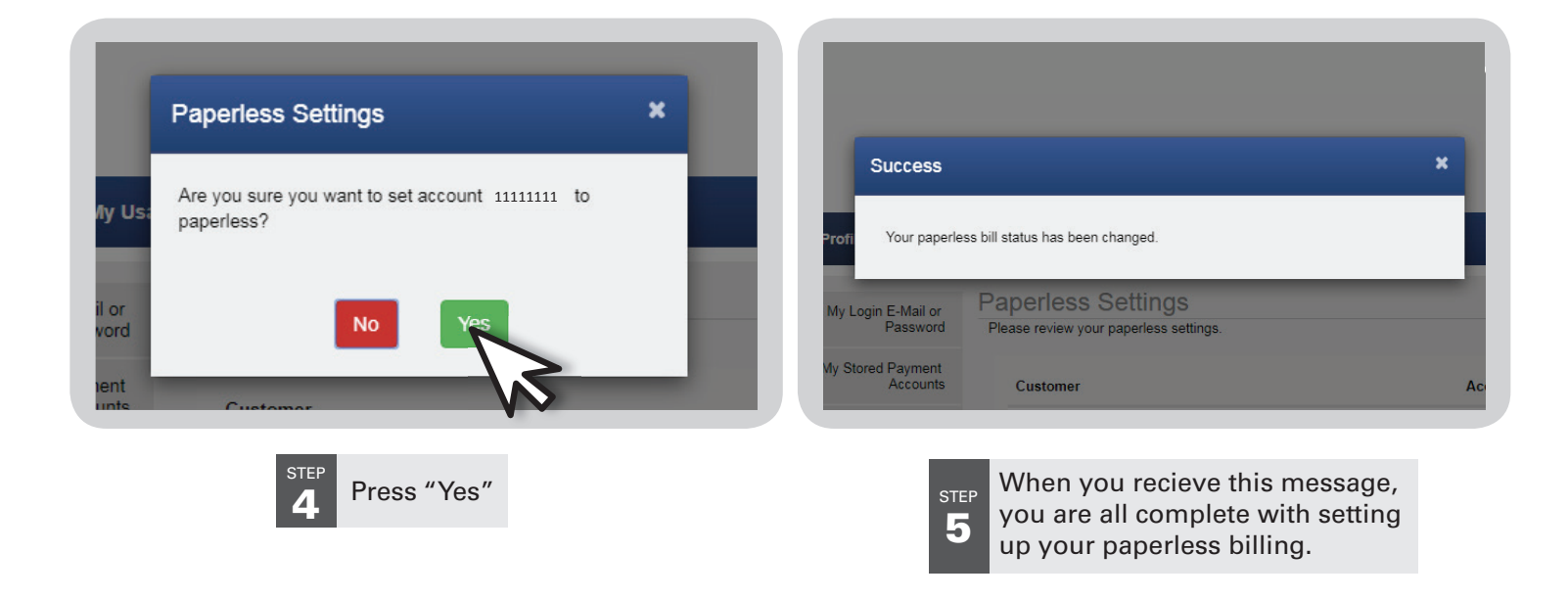

NOTE: When you switch to paperless billing, you are able to switch back to getting a paper bill at any time. The process for changing back to paper bills is the same as switching to paperless.